CAMPUS gives educators tools to plan and create lessons

### **EDUCATION TAB**

Most films have an **EDUCATION** tab

Click on the **EDUCATION** tab

If available, click on Study guide(s)

If available, to access Classroom, click on the Classroom icon 📀

To access more films on the same subject, click on the keywords under SEE ALSO D

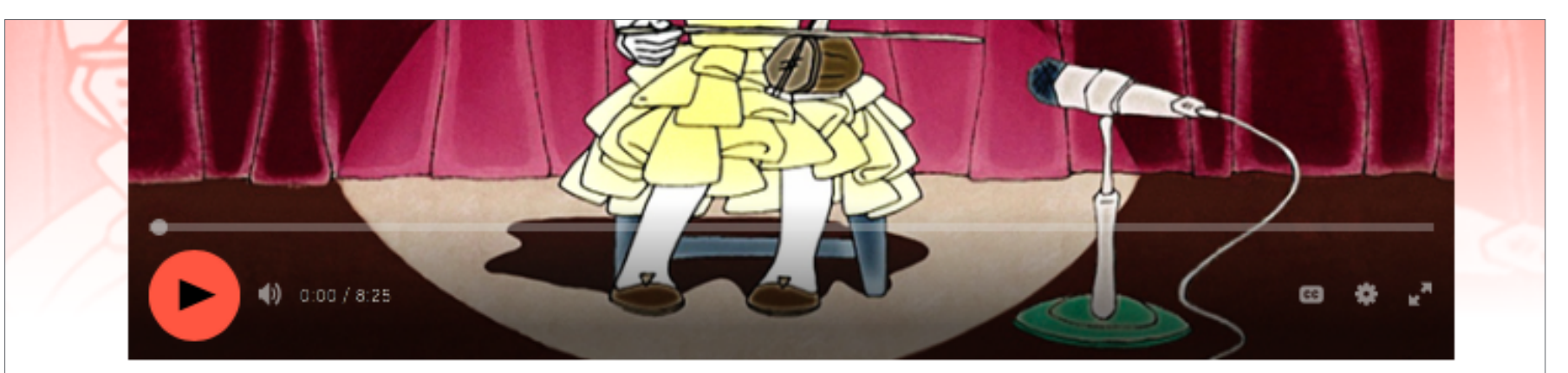

#### The Chinese Violin

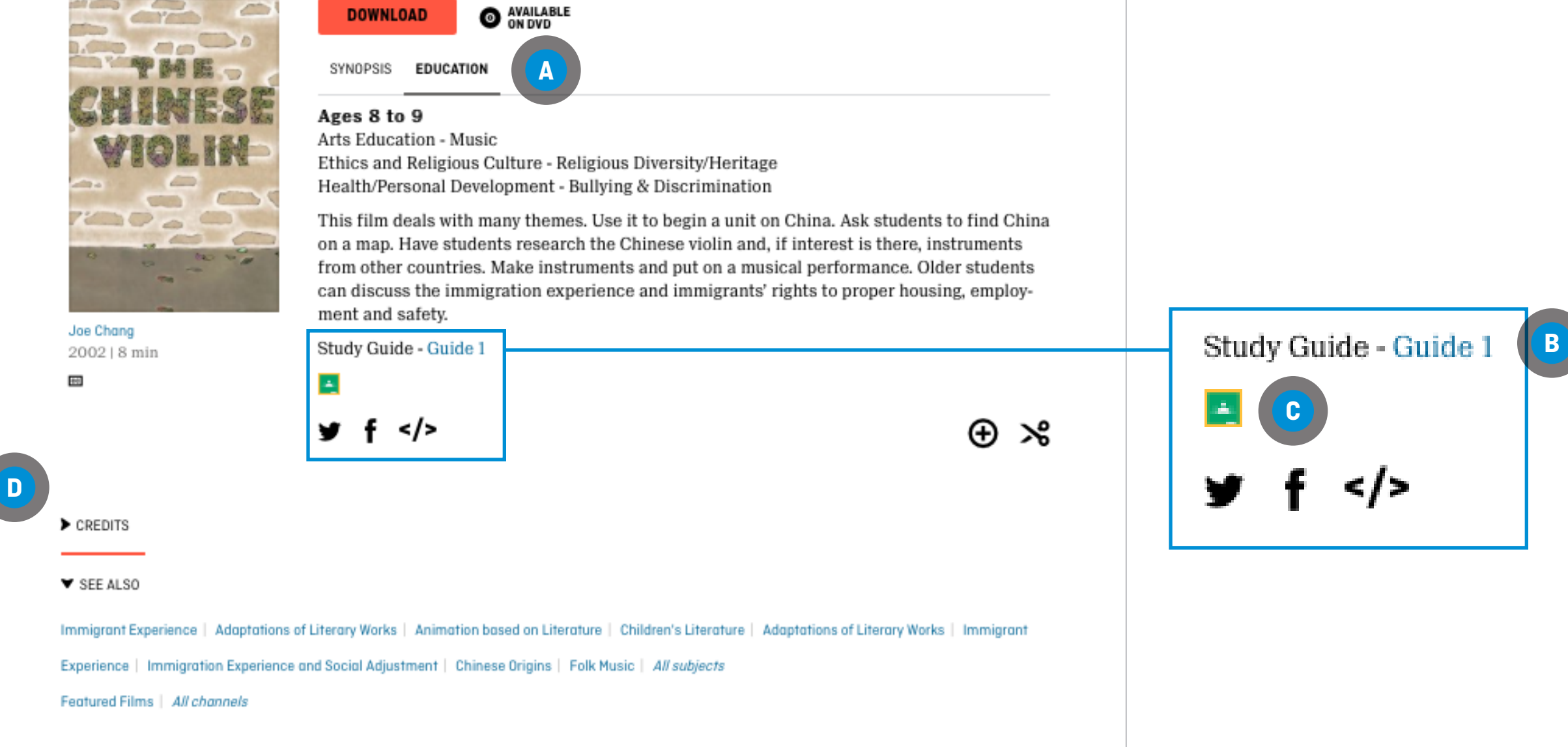

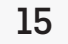

### **CREATING A PLAYLIST**

There are two ways to create a playlist

FROM ANYWHERE ON THE NFB WEBSITE

Click on the **PLAYLISTS** tab

Click on **CREATE A NEW** PLAYLIST B

Hover over **MY PLAYLIST** and click on the pencil icon •

Enter your playlist name **D** 

Click on Click to add description and enter your playlist description 🗉

Click on SAVE CHANGES **F** 

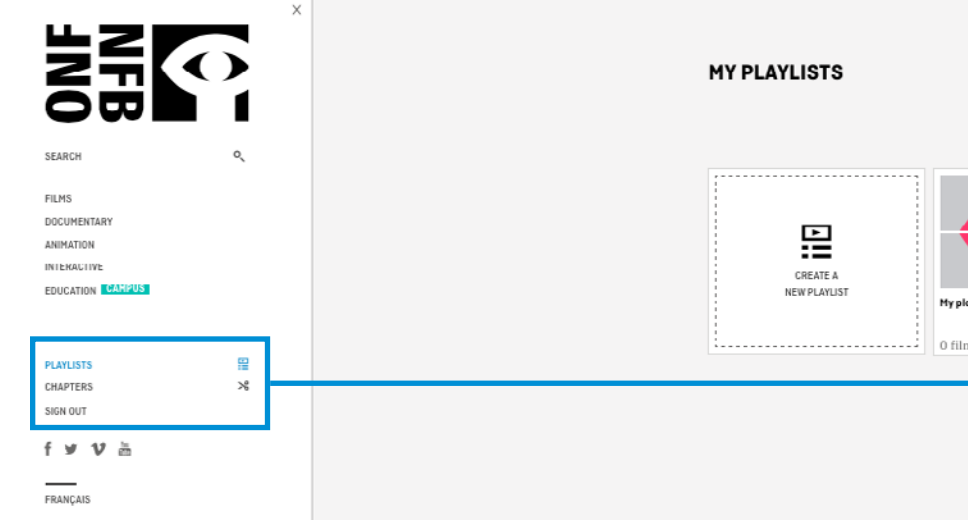

|                                                                                                 | MY PLAYLISTS                                                                           |        | MY PLAYLISTS                                                                                                    |                                                                                          |                                                                |
|-------------------------------------------------------------------------------------------------|----------------------------------------------------------------------------------------|--------|----------------------------------------------------------------------------------------------------|------------------------------------------------------------------------------------------|----------------------------------------------------------------|
| DOCUMENTARY<br>ANIMATION<br>INTERACTIVE<br>EDUCATION CARPUS<br>CHAPTERS<br>SIGN OUT<br>FRANÇAIS | RENFLATUST<br>Hypiopiest<br>D films<br>Hypiopiest<br>PLAYLISTS<br>CHAPTERS<br>SIGN OUT | ₩<br>≫ | CREATE A                                                                                                    |                                                                                          |                                                                |
| MY PLAYLISTS                                                                                    |                                                                                        |        | NEW PLAYLIST                                                                                                    | Myplaylist 1<br>O films                                                                  |                                                                |
| CREATE A<br>NEW PLAYLIS                                                                         |                                                                                        | F      | Music gr. 4                                                                                                    | <ul> <li>♥ WAT<br/>THIS</li> <li>► SHA<br/>THIS</li> <li>♥ DEL</li> <li>♥ DEL</li> </ul> | 0 films<br>S PLAYLIST<br>RE<br>S PLAYLIST<br>ETE<br>S PLAYLIST |
|                                                                                                 | 0 films                                                                                |        | It's easy to add films from NFB.ca to this playlist.<br>Just click the clock icon <b>O</b> below the video player on<br>film pages or from any film thumbnail on the site. |                                                                                          |                                                                |

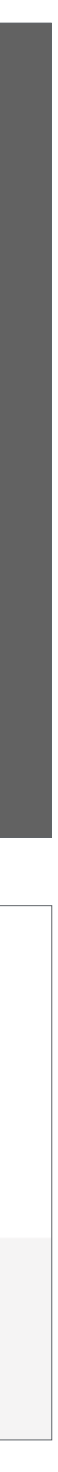

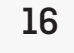

#### **CREATING A PLAYLIST**

**FROM A FILM PAGE** 

**ADDING A FILM TO A NEW PLAYLIST** Click on the  $\bigoplus$  icon  $\blacktriangle$ 

Click on Create a new playlist **B** 

Enter a name for your playlist

Click on ADD TO PLAYLIST C

ADDING A FILM TO AN EXISTING PLAYLIST Click on the  $\bigoplus$  icon  $\triangle$ 

Click on the arrow in the **Please** select a playlist box **D** 

Select the playlist

Click on ADD TO PLAYLIST C

#### The Chinese Violin

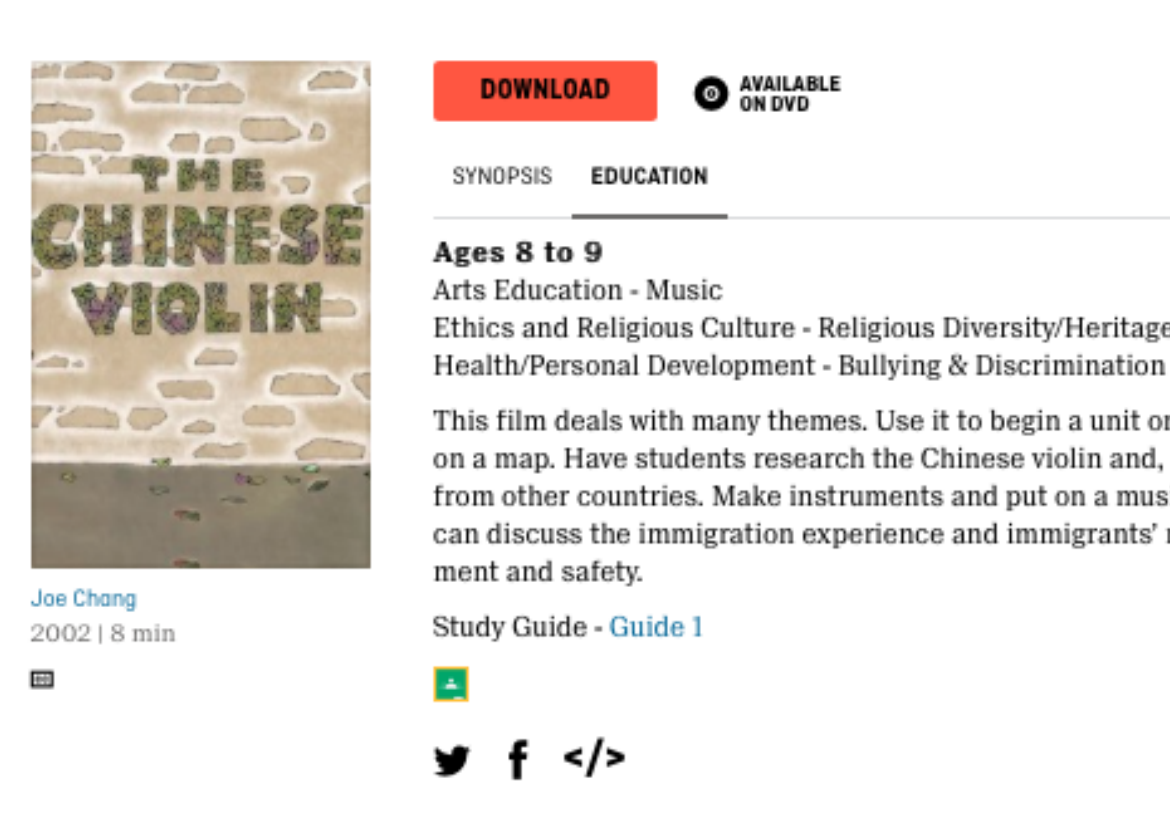

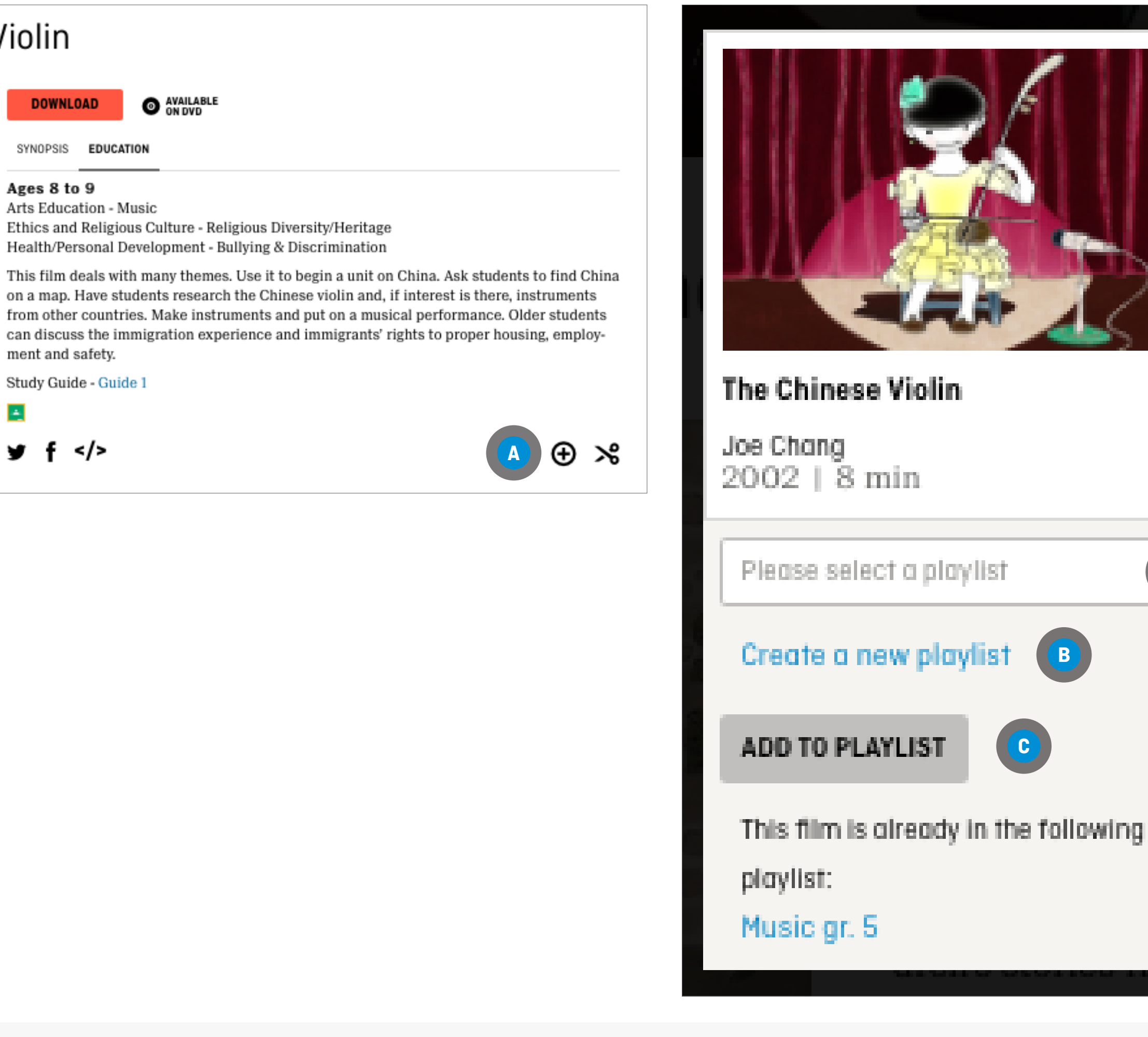

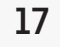

D

### **CHAPTERS**

Chapters are film segments created by you and containing your favourite parts of a film.

### **CREATING A CHAPTER**

On a film page, click on the **Create a chapter** icon \Lambda

You will be redirected to a new screen

Locate the segment you want by watching the film and noting the beginning and end times on the video progress bar <sup>B</sup>

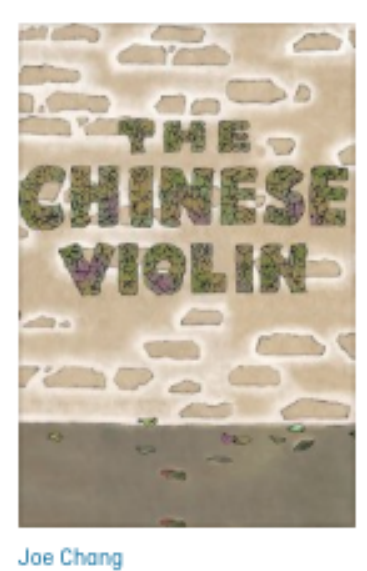

2002 | 8 min ....

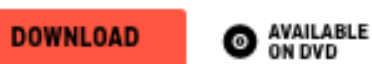

SYNOPSIS EDUCATION

#### Ages 8 to 9

Arts Education - Music Ethics and Religious Culture - Religious Diversity/Heritage Health/Personal Development - Bullying & Discrimination

This film deals with many themes. Use it to begin a unit on China. Ask students to find China on a map. Have students research the Chinese violin and, if interest is there, instruments from other countries. Make instruments and put on a musical performance. Older students can discuss the immigration experience and immigrants' rights to proper housing, employment and safety.

Title

Study Guide - Guide 1

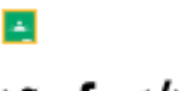

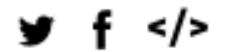

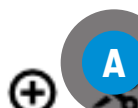

#### **THE CHINESE VIOLIN** MY CHAPTERS (1)

| the second second second second second second second second second second second second second second second se | John Carl Charles                                                                                                    |                |
|----------------------------------------------------------------------------------------------------|----------------------------------------------------------------------------------------------------|----------------|
|                                                                                                    | 000                                                                                                    | Violon chinois |
|                                                                                                    |                                                                                                    | Description    |
|                                                                                                    | 200 2                                                                                                    | Type your text |
|                                                                                                    |                                                                                                    |                |
| DA COLLE                                                                                                    |                                                                                                    |                |
| no dal                                                                                                    |                                                                                                    |                |
|                                                                                                    |                                                                                                    |                |
|                                                                                                    | the states                                                                                                    |                |
|                                                                                                    | No. of the second second second second second second second second second second second second second second se                                                                                                    |                |
| 24.42                                                                                                    | and the second second sec |                |
| -                                                                                                    | * *                                                                                                    |                |
|                                                                                                    | 0-23/8:24                                                                                                    |                |
|                                                                                                    | 0.2370.24                                                                                                    |                |
| Start time                                                                                                    | End time                                                                                                    |                |
| ♥ SET MARKER ( 00:03:17 )                                                                                       | • SET MARKER         (         00:06:32         >                                                                                                    |                |
| O PREVIEW Duration 03m 15s                                                                                      |                                                                                                    |                |
|                                                                                                    |                                                                                                    |                |

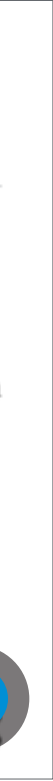

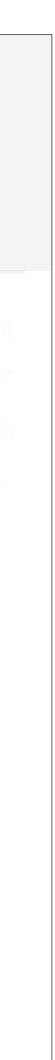

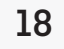

### **CHAPTERS**

Chapters are film segments created by you and containing your favourite parts of a film.

## **CREATING A CHAPTER (CONTINUED)**

Move the cursor along the timeline **D** to mark the start and end points of your segment

OR

Manually enter the **Start** and **End** times

Enter a title in the chapter **Title** box **F** 

Enter a description of the segment in the chapter **Description** box **G** 

Click on the **Preview** button <sup>(1)</sup> to verify the segment

Click on the Save button **U** 

You are automatically redirected to the My Chapters section of your account, where you can add the chapter to a playlist **J** 

MY CHAPTERS [1]

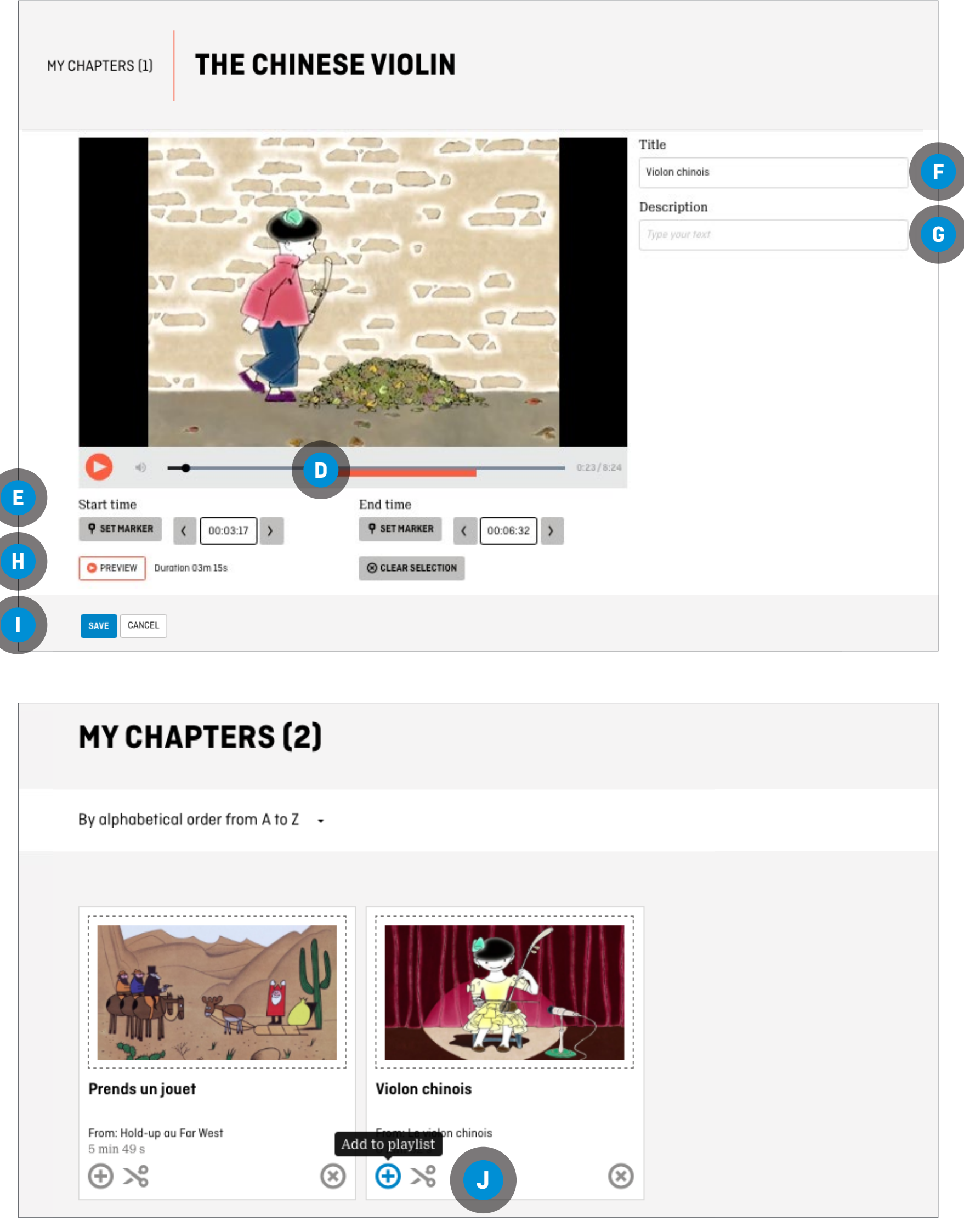

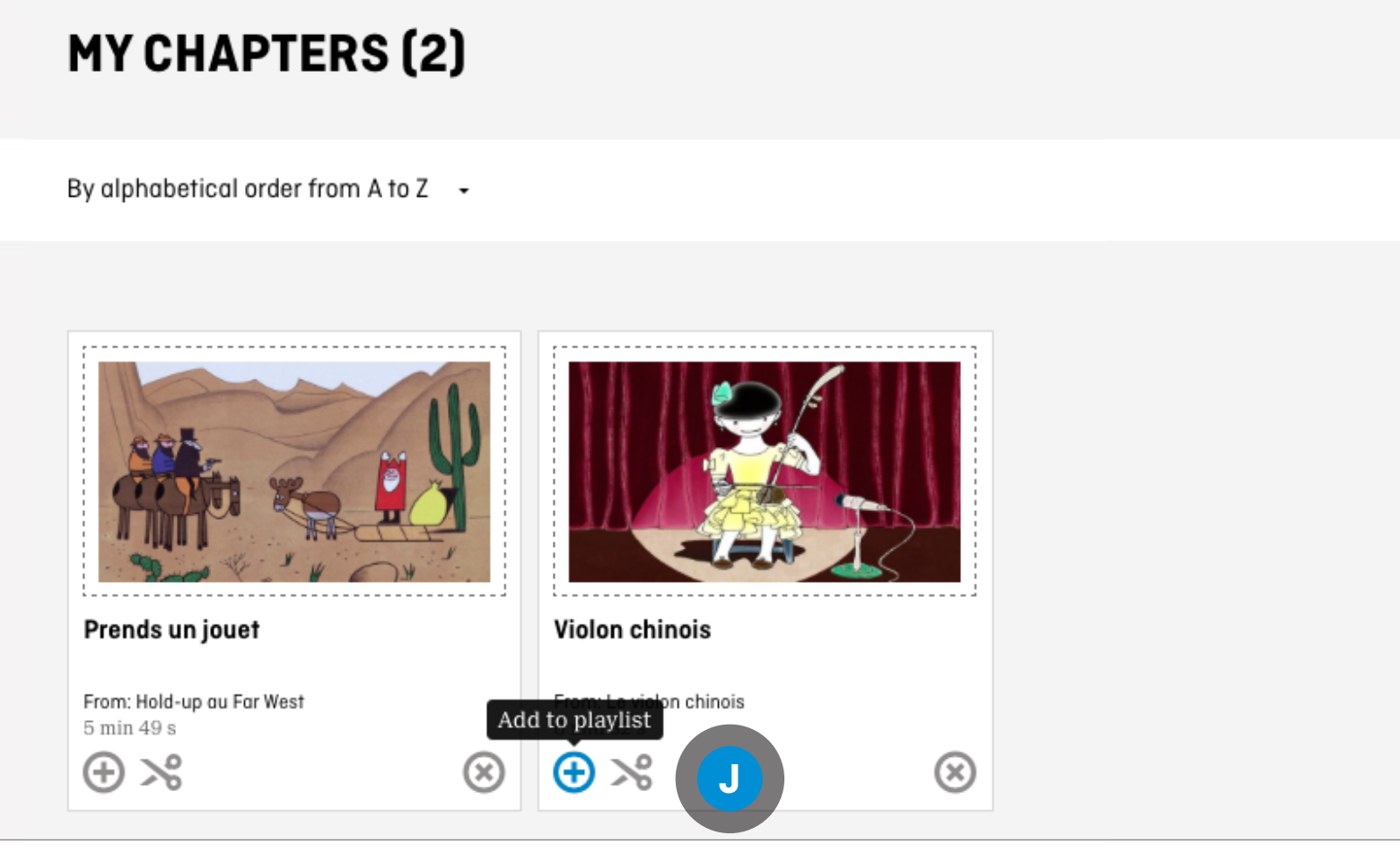

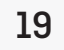

#### **CHAPTERS**

#### **ADDING THE CHAPTER TO AN EXISTING PLAYLIST**

Click on the drop-down menu for the Please select a playlist box 🗛

Select the playlist

Click on ADD TO PLAYLIST **B** 

#### **ADDING THE CHAPTER TO A PLAYLIST TO BE CREATED**

Click on Create a new playlist **C** 

Enter a name for your playlist

Click on ADD TO PLAYLIST <sup>B</sup>

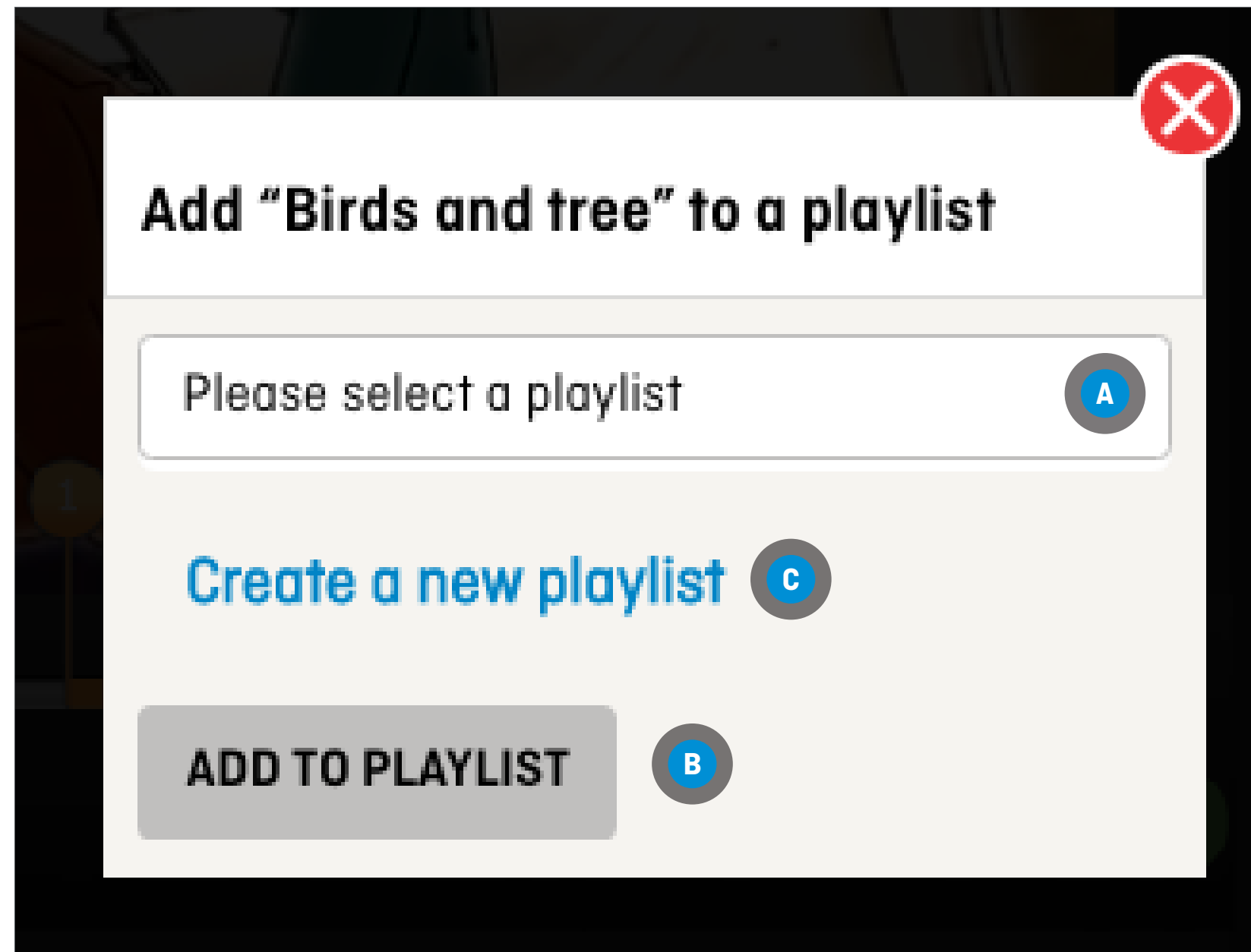

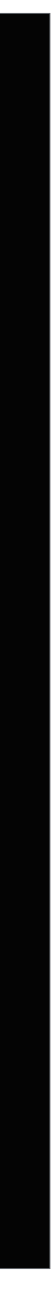

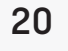

#### **CHAPTERS**

### **MODIFYING A CHAPTER**

**FROM ANYWHERE IN THE NFB.CA WEBSITE** Click on the CHAPTERS tab or icon

Click the Modify this chapter icon 🔀 under the chapter to be modified **B** 

Follow the steps in **Creating a chapter** 

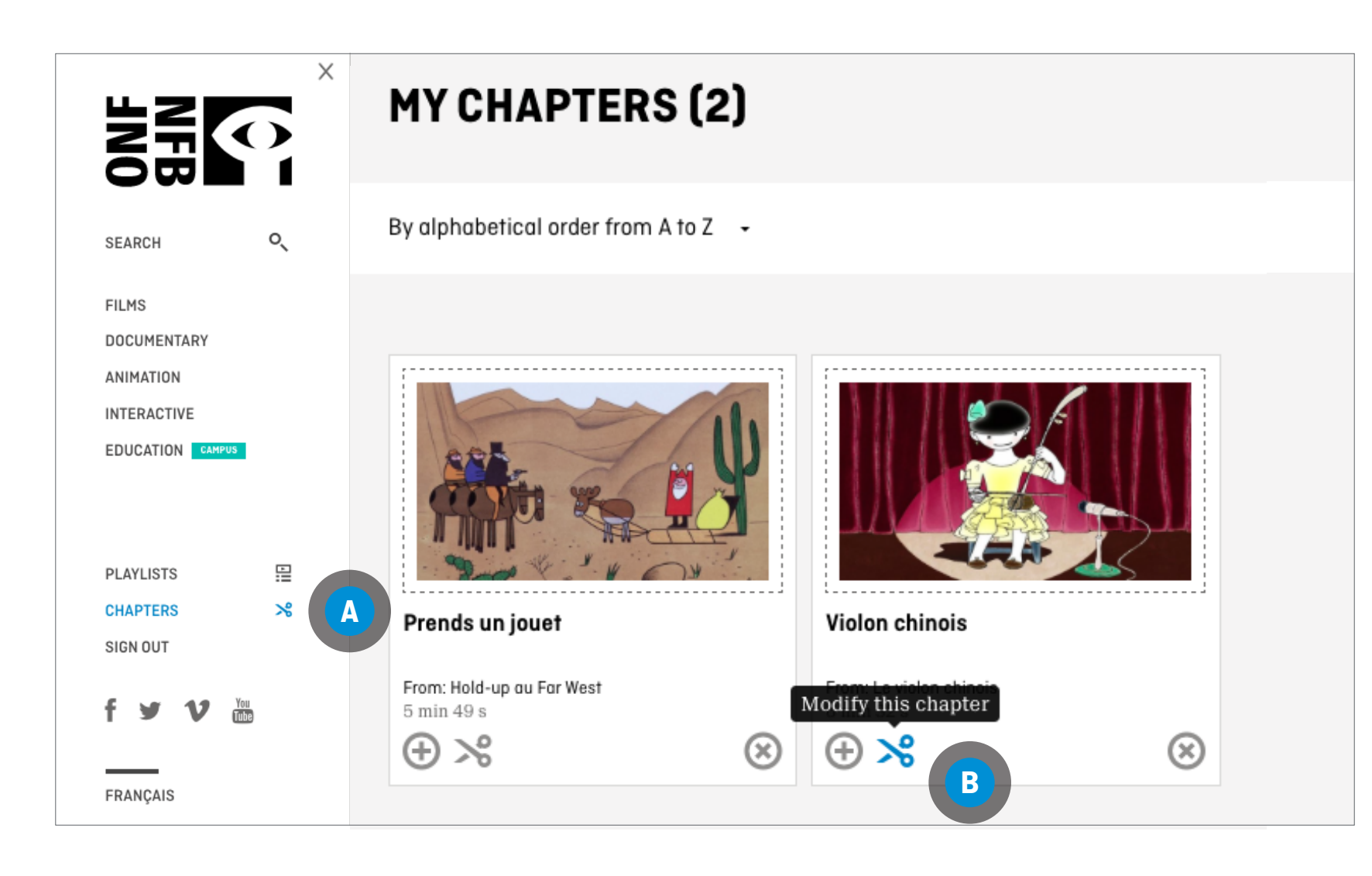

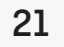